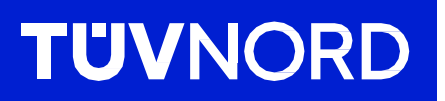

## Initiële instelling van de TÜV NORD GUARDIAN

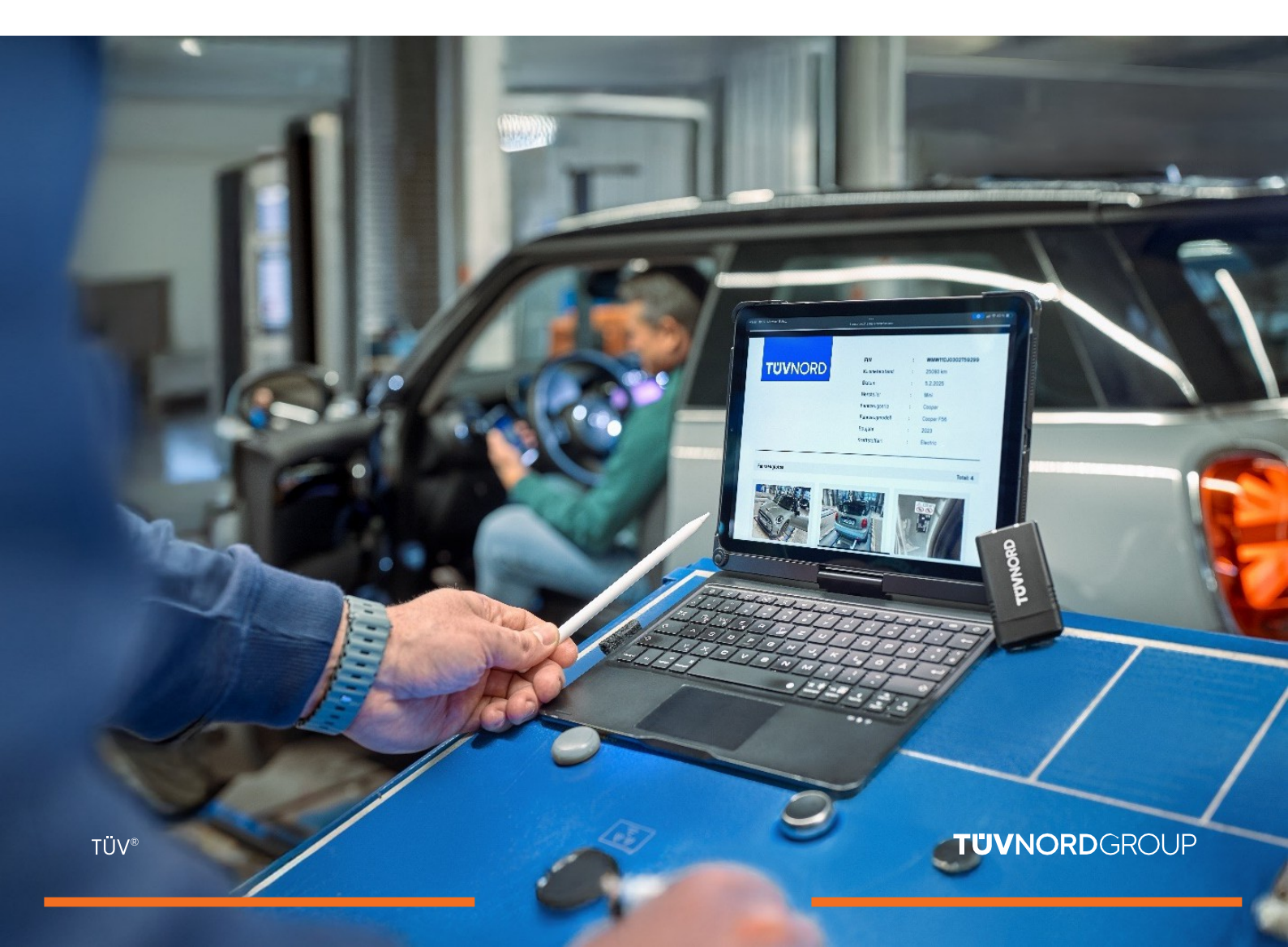

# Inhoud

| Toegang gegevens/installatie   | 03    |
|--------------------------------|-------|
| Inloggen/gebruiken             | 04-06 |
| Foutlogboekanalyse             | 07    |
| Kilometerstand en VIN-controle | 08    |
| Een rapport aanvragen          | 09-11 |
| Foutcoderapport                | 12-14 |
| Wachtwoord vergeten            | 15-16 |
| Contact/Help                   | 17    |

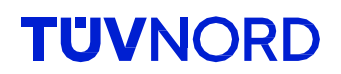

#### Je ontvangt je inloggegevens (login en wachtwoord) per e-mail.

Zudem habe ich eine kurze Anleitung als Installationshilfe, sowie für die erste Inbetriebnahme erstellt, welche ihr unter folgendem Link herunterladen könnt: Anleitung Guardian Solltet ihr Unterstützung bei der Installation oder Nutzung benötigen, stehe ich euch gerne zur Verfügung. Ihr könnt mich unter den folgenden Kontaktdaten erreichen: Name: Christoph Elmerhaus Telefon: +49 1608886998 E-Mail: celmerhaus@tuev-nord.de Vielen Dank für eure Aufmerksamkeit. Bei Fragen oder Problemen zögert bitte nicht, mich zu kontaktieren. Mit freundlichen Grüßen Christoph Elmerhaus Account Manager TÜV NORD Mobilität GmbH & Co. KG Vertrieb Folgende Informationen benötigst du für den Zugriff auf dein Guardian Konto Login: geggers@tuev-nord.de Passwort:

Download de TÜV NORD Guardian app:

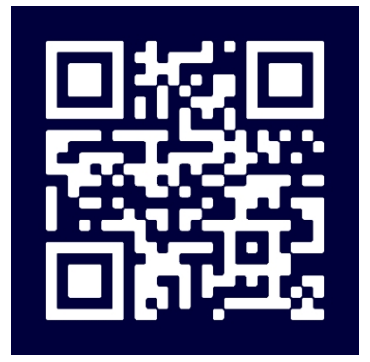

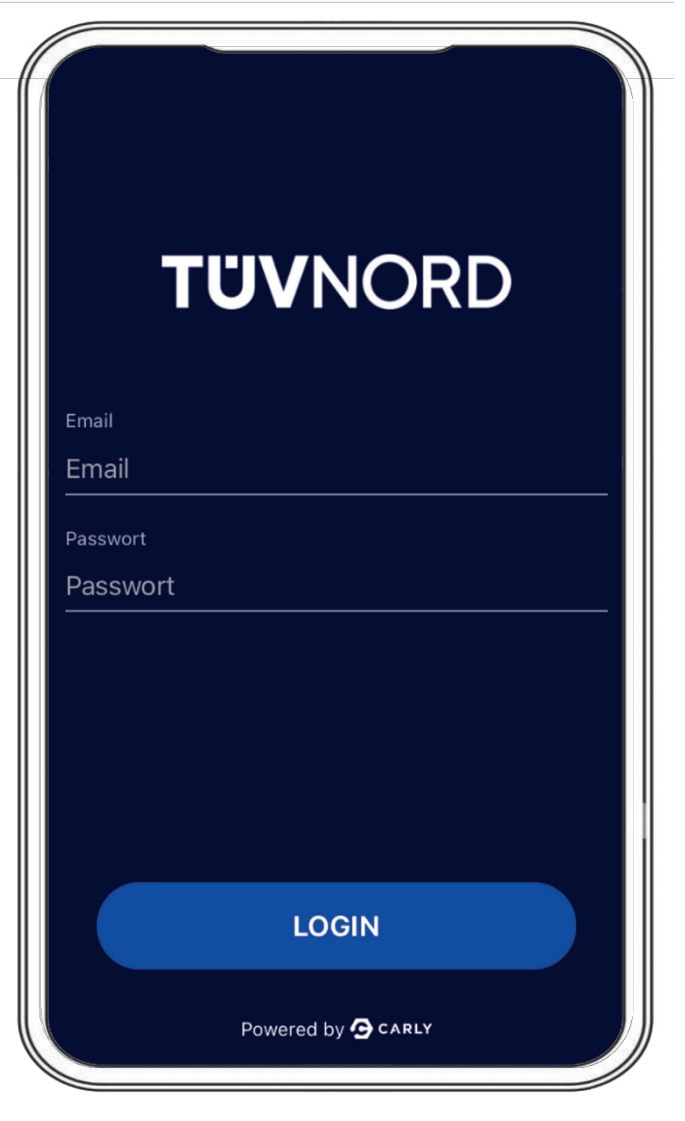

Na de installatie verschijnt het beginscherm. Voer hier je toegangsgegevens, e-mailadres en wachtwoord in.

Als je eenmaal succesvol bent hoef je deze informatie de volgende keer dat je de app gebruikt niet opnieuw in te voeren.

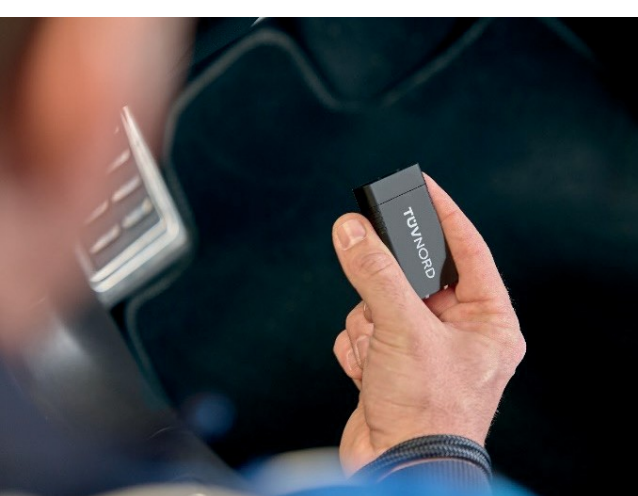

Sluit de Guardian aan op de OBD-poort in de auto (meestal te vinden in de voetenruimte van de bestuurder aan de ).

Zet het contact van het voertuig aan. Start de procedure met behulp van de volgende twee manieren om het voertuig te selecteren:

- 1. Selecteer het voertuig handmatig of
- 2. Scan het VIN met de camera van je mobiele telefoon en de app selecteert het juiste voertuig. Kies nu het juiste aandrijvingstype (elektrisch, benzine, diesel, bijv.)

| ®<br>TÜVNORD                                                       | TÜVNORD                                                                                        |
|--------------------------------------------------------------------|------------------------------------------------------------------------------------------------|
| Auto<br>Fahrzeug zuerst auswählen                                  | Fahrze<br>Fahrze<br>Fahrze<br>Bitte wählen Sie aus, wie Sie das<br>Fahrzeug auswählen möchten. |
| Funktionen                                                         | Funkti Manuell auswählen                                                                       |
| VERBINDUNG<br>Mit dem Fahrzeug verbinden                           | FIN scannen                                                                                    |
| EFEHLERCODES PRÜFEN                                                | FEHLERCODES PRÜFEN<br>Lese alle verbauten Steuergeräte                                         |
| KM & FIN CHECK         Überprüfe Kilometerstand und VINs auf Konsi | C KM & FIN CHECK<br>Überprüfe Kilometerstand und FINs auf Konsi                                |
| BERICHT ANFORDERN                                                  | DATENBEREINIGUNG<br>Powered by 🖸 CARLY                                                         |

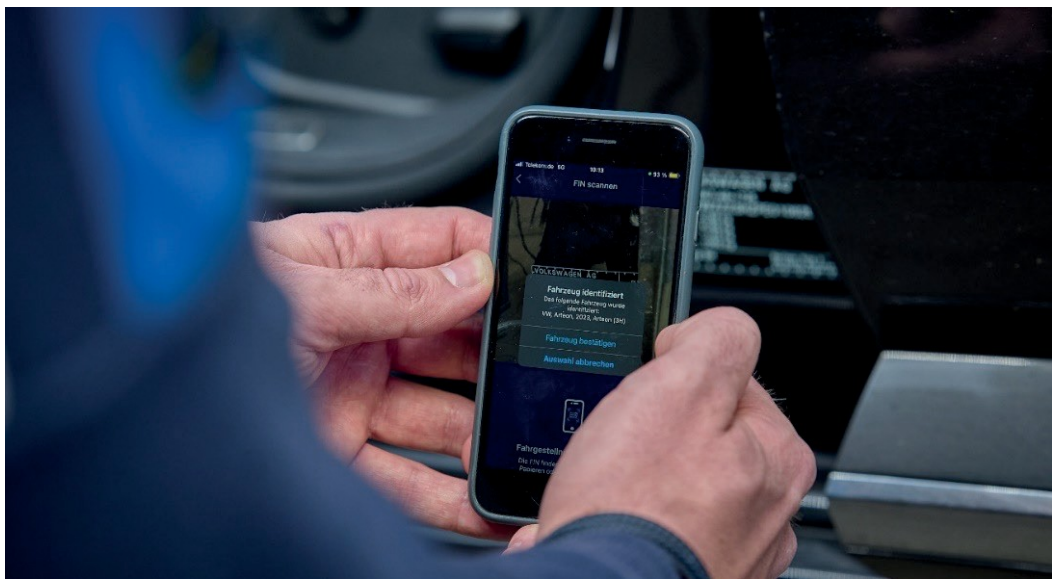

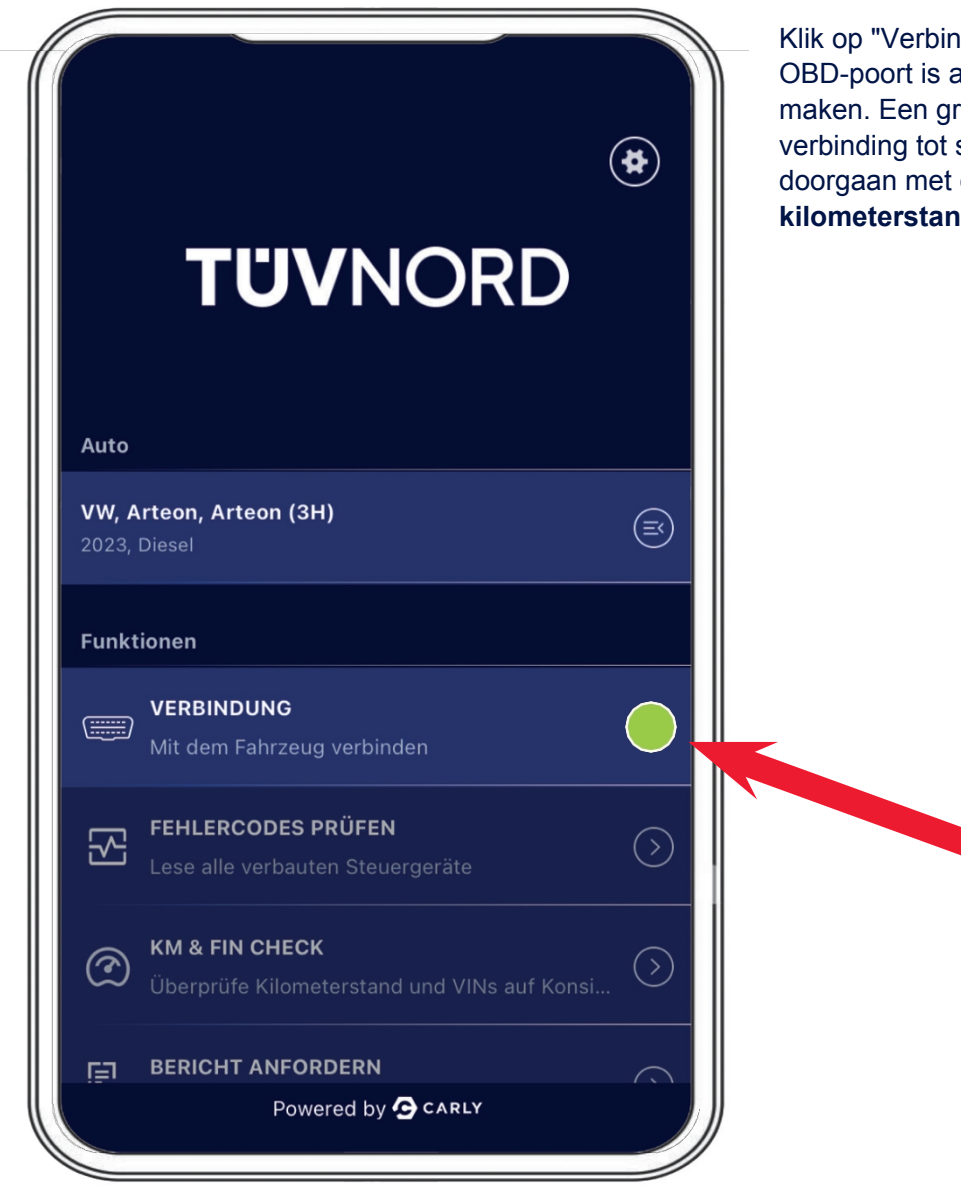

Klik op "Verbinden". Zodra de Aapter op de OBD-poort is aangesloten, kun je verbinding maken. Een groen lampje geeft aan dat de verbinding tot stand is gebracht. Je kunt nu doorgaan met de **foutcodeanalyse** of **de kilometerstand- en VIN-controle**.

Nu kun je **de foutcodeanalyse** starten. Selecteer het veld "Controleren op foutcodes" en de diagnose wordt gestart. De adapter toont het aantal uit te lezen ECU's en de voortgang in de statusbalk onderaan.

| Aktuell ausgewähltes                                                                                                    | Fahrzeug                                                                                                 | Aktuell ausgewähltes Fahrzeug                                                                                                    |
|----------------------------------------------------------------------------------------------------|----------------------------------------------------------------------------------------------------|----------------------------------------------------------------------------------------------------|
| VW, Arteon, Arteon (3H), 2                                                                                                    | 2023, Diesel                                                                                             | VW, Arteon, Arteon (3H), 2023, Diesel                                                                                                    |
|                                                                                                    |                                                                                                    |                                                                                                    |
|                                                                                                    |                                                                                                    |                                                                                                    |
| Dröfen auf Fablerer                                                                                                    | ades                                                                                                    | Überprüfung der Fehlercodes abgeschlossen                                                                                                    |
| Scanne System 41                                                                                                    | 1/78                                                                                                    | Die Überprüfung der Fehlercodes war erfolgreich.                                                                                                    |
|                                                                                                    |                                                                                                    | ОК                                                                                                    |
|                                                                                                    |                                                                                                    |                                                                                                    |
| FEHLERCODES PR     Feblerbafte Systeme                                                                                                    | RÜFEN<br>Alle anzeigen v                                                                                 |                                                                                                    |
| FEHLERCODES PR Fehlerhafte Systeme Adaptive Cruise Control                                                                                                    | RÜFEN<br>Alle anzeigen ~<br>2 Probleme ~                                                                 | Er wordt uitgebreide informatie weergegev<br>van de regeleenheden die fouten hebben                                                                                                    |
| FEHLERCODES PR Fehlerhafte Systeme Adaptive Cruise Control Central Electrics                                                                                                    | RÜFEN<br>Alle anzeigen ~<br>2 Probleme ~<br>3 Probleme ~                                                 | Er wordt uitgebreide informatie weergegev<br>van de regeleenheden die fouten hebben<br>(rood) en van alle regeleenheden die foutle                                                                                                    |
| <ul> <li>FEHLERCODES PR</li> <li>Fehlerhafte Systeme</li> <li>Adaptive Cruise Control</li> <li>Central Electrics</li> <li>Dashboard</li> </ul>                                                                                                    | RÜFEN<br>Alle anzeigen ~<br>2 Probleme ~<br>3 Probleme ~<br>1 Probleme ~                                 | Er wordt uitgebreide informatie weergegev<br>van de regeleenheden die fouten hebben<br>(rood) en van alle regeleenheden die foutle<br>werken (groen). De storingen kunnen ook<br>volledige tekst worden weergegeven via he<br>vervolgkeuzemenu.   |
| <ul> <li>FEHLERCODES PR</li> <li>Fehlerhafte Systeme</li> <li>Adaptive Cruise Control</li> <li>Central Electrics</li> <li>Dashboard</li> <li>Front Sensors Driver<br/>Assistance System</li> </ul>                                                                                                    | RÜFEN<br>Alle anzeigen ~<br>2 Probleme ~<br>3 Probleme ~<br>1 Probleme ~<br>3 Probleme ~                 | Er wordt uitgebreide informatie weergegev<br>van de regeleenheden die fouten hebben<br>(rood) en van alle regeleenheden die foutle<br>werken (groen). De storingen kunnen ook<br>volledige tekst worden weergegeven via he<br>vervolgkeuzemenu.   |
| <ul> <li>FEHLERCODES PR</li> <li>Fehlerhafte Systeme</li> <li>Adaptive Cruise Control</li> <li>Central Electrics</li> <li>Dashboard</li> <li>Front Sensors Driver<br/>Assistance System</li> <li>Seat Adjustment Driver Side</li> </ul>                                                                                                    | RÜFEN<br>Alle anzeigen ~<br>2 Probleme ~<br>3 Probleme ~<br>3 Probleme ~<br>3 Probleme ~                 | Er wordt uitgebreide informatie weergegev<br>van de regeleenheden die fouten hebben<br>(rood) en van alle regeleenheden die foutlo<br>werken (groen). De storingen kunnen ook i<br>volledige tekst worden weergegeven via he<br>vervolgkeuzemenu. |
| <ul> <li>FEHLERCODES PR</li> <li>Fehlerhafte Systeme</li> <li>Adaptive Cruise Control</li> <li>Central Electrics</li> <li>Dashboard</li> <li>Front Sensors Driver<br/>Assistance System</li> <li>Seat Adjustment Driver Side</li> </ul>                                                                                                    | RÜFEN<br>Alle anzeigen ~<br>2 Probleme ~<br>3 Probleme ~<br>3 Probleme ~<br>3 Probleme ~<br>1 Probleme ~ | Er wordt uitgebreide informatie weergegev<br>van de regeleenheden die fouten hebben<br>(rood) en van alle regeleenheden die foutlo<br>werken (groen). De storingen kunnen ook i<br>volledige tekst worden weergegeven via he<br>vervolgkeuzemenu. |
| <ul> <li>FEHLERCODES PR</li> <li>Fehlerhafte Systeme</li> <li>Adaptive Cruise Control</li> <li>Central Electrics</li> <li>Dashboard</li> <li>Front Sensors Driver<br/>Assistance System</li> <li>Seat Adjustment Driver Side</li> <li>Fehlerfreie Systeme</li> </ul>                                                                                                    | RÜFEN<br>Alle anzeigen ~<br>2 Probleme ~<br>3 Probleme ~<br>3 Probleme ~<br>3 Probleme ~<br>1 Probleme ~ | Er wordt uitgebreide informatie weergegev<br>van de regeleenheden die fouten hebben<br>(rood) en van alle regeleenheden die foutlo<br>werken (groen). De storingen kunnen ook<br>volledige tekst worden weergegeven via he<br>vervolgkeuzemenu.   |
| <ul> <li>FEHLERCODES PR</li> <li>Fehlerhafte Systeme</li> <li>Adaptive Cruise Control</li> <li>Central Electrics</li> <li>Dashboard</li> <li>Front Sensors Driver<br/>Assistance System</li> <li>Seat Adjustment Driver Side</li> <li>Fehlerfreie Systeme</li> <li>Active Accelerator Pedal</li> </ul>                                                                                                    | RÜFEN<br>Alle anzeigen ~<br>2 Probleme ~<br>3 Probleme ~<br>3 Probleme ~<br>3 Probleme ~<br>1 Probleme ~ | Er wordt uitgebreide informatie weergegev<br>van de regeleenheden die fouten hebben<br>(rood) en van alle regeleenheden die foutle<br>werken (groen). De storingen kunnen ook<br>volledige tekst worden weergegeven via he<br>vervolgkeuzemenu.   |
| <ul> <li>FEHLERCODES PR</li> <li>Fehlerhafte Systeme         <ul> <li>Adaptive Cruise Control</li> <li>Central Electrics</li> <li>Dashboard</li> <li>Front Sensors Driver<br/>Assistance System</li> <li>Seat Adjustment Driver Side</li> </ul> </li> <li>Fehlerfreie Systeme         <ul> <li>Active Accelerator Pedal</li> <li>Actuator For Exterior Noise</li> </ul> </li> </ul>                       | RÜFEN<br>Alle anzeigen ~<br>2 Probleme ~<br>3 Probleme ~<br>3 Probleme ~<br>1 Probleme ~<br>1 Probleme ~ | Er wordt uitgebreide informatie weergegev<br>van de regeleenheden die fouten hebben<br>(rood) en van alle regeleenheden die foute<br>werken (groen). De storingen kunnen ook<br>volledige tekst worden weergegeven via he<br>vervolgkeuzemenu.    |
| <ul> <li>FEHLERCODES PR</li> <li>Fehlerhafte Systeme         <ul> <li>Adaptive Cruise Control</li> <li>Central Electrics</li> <li>Dashboard</li> <li>Front Sensors Driver<br/>Assistance System</li> <li>Seat Adjustment Driver Side</li> </ul> </li> <li>Fehlerfreie Systeme         <ul> <li>Active Accelerator Pedal</li> <li>Actuator For Exterior Noise</li> <li>DATEN AUSLES</li> </ul> </li> </ul> | RÜFEN<br>Alle anzeigen ~<br>2 Probleme ~<br>3 Probleme ~<br>3 Probleme ~<br>1 Probleme ~<br>1 Probleme ~ | Er wordt uitgebreide informatie weergegew<br>van de regeleenheden die fouten hebben<br>(rood) en van alle regeleenheden die foute<br>werken (groen). De storingen kunnen ook<br>volledige tekst worden weergegeven via he<br>vervolgkeuzemenu.    |

De tweede functionaliteit is "**Kilometerstand en VIN controleren**" door het veld "**KM & VIN controleren**" te selecteren. Nadat je de huidige kilometerstand handmatig hebt ingevoerd, wordt deze weergegeven als "Ingevoerde kilometerstand". Klik nu op "Gegevens lezen".

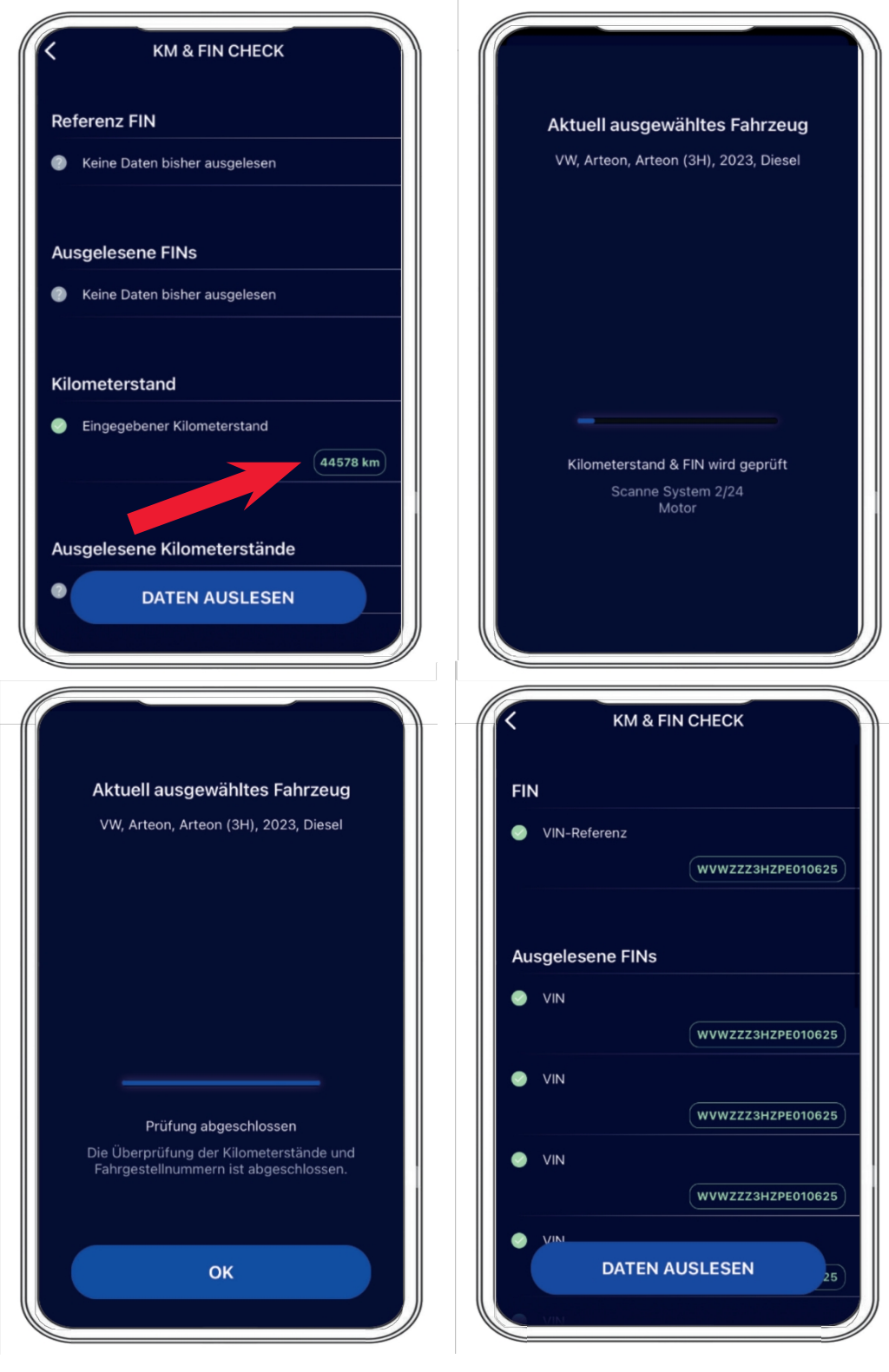

Het resultaat wordt dan weergegeven.

Nadat de "KM & VIN Check" is uitgevoerd, is het volgende menu-item de optie om rapporten te genereren onder "Request report" en afbeeldingen te uploaden (met de camera van een mobiele telefoon de kilometerstand opnemen op het instrumentenpaneel, foto van het VIN op het voertuig, enz.)

|               | TÜVNORD                                                                  | *          |
|---------------|--------------------------------------------------------------------------|------------|
| Auto<br>Fahrz | eug zuerst auswählen                                                     |            |
| Funkt         | ionen                                                                    |            |
|               | <b>VERBINDUNG</b><br>Mit dem Fahrzeug verbinden                          |            |
| ~             | FEHLERCODES PRÜFEN<br>Lese alle verbauten Steuergeräte                   |            |
| 2             | <b>KM &amp; FIN CHECK</b><br>Überprüfe Kilometerstand und VINs auf Konsi | $\bigcirc$ |
|               | BERICHT ANFORDERN                                                        |            |

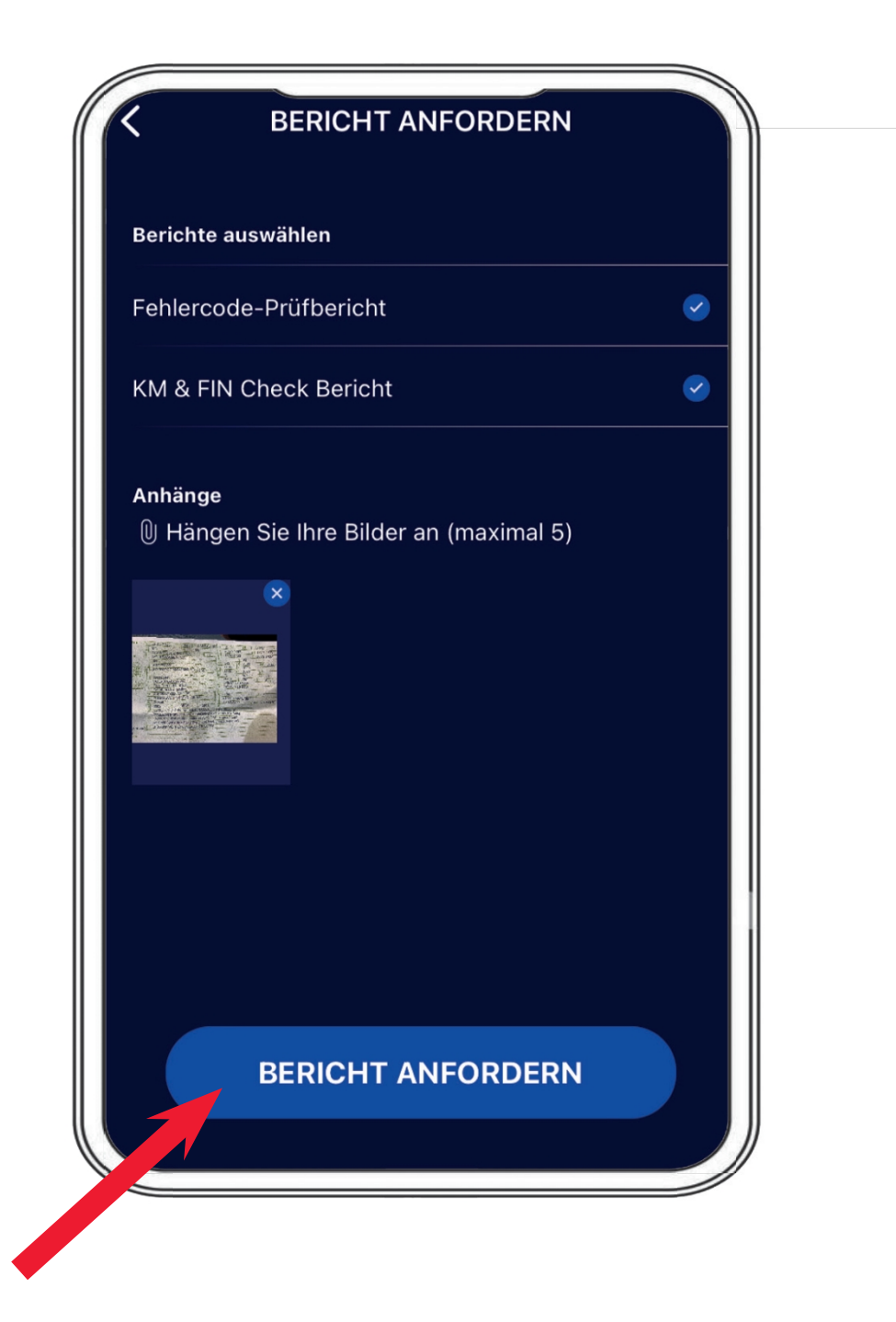

Na voltooiing moet je het VIN visueel bevestigen en wordt het rapport via e-mail naar het specifieke e-mailaccount van de gebruiker gestuurd.

| Bericht        | e auswählen                                                                  | Aktuell ausgewähltes Fahrzeug                       |
|----------------|------------------------------------------------------------------------------|-----------------------------------------------------|
| Fehle<br>KM &  | FIN eingeben<br>Bitte Fahrgestellnummer des aktuellen<br>Fahrzeugs eingeben. | VW, Arteon, Arteon (3H), 2023, Diesel               |
|                | WVWZZZ3HZPE010625                                                            |                                                     |
| Anhän<br>() Hä | Abbrechen FIN bestätigen                                                     |                                                     |
|                |                                                                              |                                                     |
|                |                                                                              | Rericht erfolgreich erstellt                        |
| Q W            | 'ERTZUIOPÜ                                                                   | Der Bericht wurde erfolgreich für die folgende E-Ma |
| A S            | DFGHJKLÖÄ                                                                    | angefordert:<br>c.elmerhaus@me.com                  |
|                | Y X C V B N M                                                                |                                                     |

Na ontvangst van de e-mail kun je de rapporten downloaden via de specifieke link of het bijgevoegde pdf-rapport openen.

| G                                         | rdian <no-reply@carly-enterprise.com></no-reply@carly-enterprise.com>  | $\odot$ $\backsim$ $\ll$ $\rightarrow$ | •••   |  |
|-------------------------------------------|------------------------------------------------------------------------|----------------------------------------|-------|--|
| An © Elme                                 | rhaus, Christoph                                                       |                                        | 08:10 |  |
| (i) Wenn Probleme mit o                   | ler Darstellungsweise dieser Nachricht bestehen, klicken Sie hier,     | , um sie im Webbrowser anzuzeigen.     |       |  |
|                                           |                                                                        |                                        |       |  |
| **WARNING** This e<br>attachments!        | mail originates from an external sender. Please be                     | e careful when opening links and       |       |  |
| **ACHTUNG** Diese<br>Oeffnen von Internet | E-Mail wurde von einem externen Sender verschi<br>Links und Anhaengen! | ckt. Bitte seien Sie vorsichtig bein   | 1     |  |
|                                           |                                                                        |                                        | _     |  |
|                                           |                                                                        |                                        |       |  |
|                                           |                                                                        |                                        |       |  |
|                                           |                                                                        |                                        |       |  |
|                                           |                                                                        |                                        |       |  |
|                                           |                                                                        |                                        |       |  |
|                                           |                                                                        |                                        |       |  |
|                                           |                                                                        |                                        |       |  |
| -                                         | <b>TÜV</b> NO                                                          | RD                                     |       |  |
|                                           | <b>TUV</b> NO                                                          | RD                                     |       |  |
|                                           | ΓÜVNO                                                                  | RD                                     |       |  |
| VW                                        | <b>FUVNO</b><br>Arteon Arteon (3H) 2023                                | RD                                     |       |  |
| ►<br>VW                                   | <b>FUVNO</b><br>Arteon Arteon (3H) 2023                                | RD                                     |       |  |
| VW                                        | <b>Fehlercode-Prüfbericht</b>                                          |                                        |       |  |
| VW                                        | Arteon Arteon (3H) 2023<br>Fehlercode-Prüfbericht                      | RD                                     |       |  |
| VW                                        | Arteon Arteon (3H) 2023<br>Fehlercode-Prüfbericht                      |                                        |       |  |
| VW                                        | Arteon Arteon (3H) 2023<br>Fehlercode-Prüfbericht                      |                                        |       |  |
| vw                                        | Arteon Arteon (3H) 2023<br>Fehlercode-Prüfbericht                      | RD<br>1                                |       |  |
| VW                                        | <b>FUVNO</b><br>Arteon Arteon (3H) 2023                                | RD                                     |       |  |
| vw                                        | Arteon Arteon (3H) 2023<br>Fehlercode-Prüfbericht                      |                                        |       |  |

#### **TÜV**NORD

Hier is een weergave van de eerste pagina als voorbeeld van het foutcoderapport

|                                                                                                    |                                                                                                    | FIN                                                                                                    | :                   | WVWZZZ3HZPE010            |
|----------------------------------------------------------------------------------------------------|----------------------------------------------------------------------------------------------------|----------------------------------------------------------------------------------------------------|---------------------|---------------------------|
| TI                                                                                                    | JVNORD                                                                                                    | Datum                                                                                                    | :                   | 31.7.2024                 |
| -                                                                                                    |                                                                                                    | Hersteller                                                                                                    | :                   | VW                        |
|                                                                                                    |                                                                                                    | Fahrzeugserie                                                                                                    | :                   | Arteon                    |
|                                                                                                    |                                                                                                    | Fahrzeugmodell                                                                                                    | :                   | Arteon (3H)               |
|                                                                                                    |                                                                                                    | Baujahr                                                                                                    | :                   | 2023                      |
|                                                                                                    |                                                                                                    | Kraftstoffart                                                                                                    | :                   | Diesel                    |
| ieses<br>almerh<br>eser f                                                                                                    | ph Elmerhaus, MVKAM<br>Konto ist Teil der folgenden Organisat<br><u>naus@tuev-nord.de</u><br>Bericht wurde mit einer internen Entwi<br>ebnissen, bitte melden Sie sich bei <u>su</u>                                                                                                    | ion:<br>Icklungsversion von Guardian erst                                                                                                    | tellt. Bei          | Rückfragen zu den         |
| Dieses<br>celmerh<br>Dieser f                                                                                                    | <b>ph Elmerhaus, MVKAM</b><br>Konto ist Teil der folgenden Organisat<br><u>naus@tuev-nord.de</u><br>Bericht wurde mit einer internen Entwi<br>ebnissen, bitte melden Sie sich bei <u>su</u>                                                                                                    | ion:<br>icklungsversion von Guardian erst<br>pportguardian@mycarly.com                                                                                                    | tellt. Bei          | Rückfragen zu den         |
| Dieses<br>celmert<br>Dieser f<br>festerg                                                                                                    | ph Elmerhaus, MVKAM<br>Konto ist Teil der folgenden Organisat<br>haus@tuev-nord.de<br>Bericht wurde mit einer internen Entwi<br>ebnissen, bitte melden Sie sich bei <u>su</u><br>steme mit Fehlern                                                                                                    | ion:<br>icklungsversion von Guardian erst<br>pportguardian@mycarly.com                                                                                                    | tellt. Bei          | Rückfragen zu den<br>Tota |
| Dieses<br>celmert<br>Dieser f<br>Testerg<br>1. Sys<br>Dash                                                                                                    | ph Elmerhaus, MVKAM<br>Konto ist Teil der folgenden Organisat<br>haus@tuev-nord.de<br>Bericht wurde mit einer internen Entwi<br>ebnissen, bitte melden Sie sich bei <u>su</u><br>steme mit Fehlern                                                                                                    | ion:<br>icklungsversion von Guardian erst<br>pportguardian@mycarly.com                                                                                                    | tellt. Bei          | Rückfragen zu den<br>Tota |
| Dieses<br>celmert<br>Dieser f<br>festerg<br>1. Sys<br>Dash<br>©                                                                                                    | In Elmerhaus, MVKAM<br>Konto ist Teil der folgenden Organisat<br>haus@tuev-nord.de<br>Bericht wurde mit einer internen Entwi<br>ebnissen, bitte melden Sie sich bei <u>su</u><br>steme mit Fehlern<br>Iboard<br>U111000, U111000 Funktionseinschrä                                                                                                    | ion:<br>icklungsversion von Guardian erst<br>pportguardian@mycarly.com                                                                                                    | tellt. Bei          | Rückfragen zu den<br>Tota |
| Dieses<br>celmerf<br>Dieser f<br>Testerg<br>Dash<br>©<br>Cent                                                                                                    | ph Elmerhaus, MVKAM<br>Konto ist Teil der folgenden Organisat<br>haus@tuev-nord.de<br>Bericht wurde mit einer internen Entwi<br>ebnissen, bitte melden Sie sich bei <u>su</u><br>steme mit Fehlern<br>Iboard<br>U111000, U111000 Funktionseinschrä<br>ral Electrics                                                                                                    | ion:<br>icklungsversion von Guardian erst<br>pportguardian@mycarly.com                                                                                                    | tellt. Bei<br>örung | Rückfragen zu den<br>Tota |
| Dieses<br>celmert<br>Dieser f<br>Testerg<br>Dash<br>©<br>Cent                                                                                                    | ph Elmerhaus, MVKAM<br>Konto ist Teil der folgenden Organisat<br>haus@tuev-nord.de<br>Bericht wurde mit einer internen Entwi<br>ebnissen, bitte melden Sie sich bei <u>su</u><br>steme mit Fehlern<br>board<br>U111000, U111000 Funktionseinschrä<br>ral Electrics<br>B147918, B147918 Taste der Fernbed                                                                                                    | ion:<br>icklungsversion von Guardian erst<br>pportguardian@mycarly.com<br>inkung wegen Kommunikationsst<br>lienung 1. Spannung zu niedrig                                             | örung               | Rückfragen zu den<br>Tota |
| Dieses<br>elmert<br>Dieser I<br>Dieser I<br>Dieser I<br>Solution<br>Dash<br>Solution<br>Solution<br>So | In Elmerhaus, MVKAM<br>Konto ist Teil der folgenden Organisat<br>haus@tuev-nord.de<br>Bericht wurde mit einer internen Entwi<br>ebnissen, bitte melden Sie sich bei <u>su</u><br>steme mit Fehlern<br>Hoard<br>U111000, U111000 Funktionseinschrä<br>ral Electrics<br>B147918, B147918 Taste der Fernber<br>B147954, B147954 Funkschlüssel 1.                                                                                                    | ion:<br>icklungsversion von Guardian erst<br>pportguardian@mycarly.com<br>inkung wegen Kommunikationsst<br>dienung 1. Spannung zu niedrig<br>keine Grundeinstellung                   | örung               | Rückfragen zu den<br>Tota |
| Land State State S                                                                                                    | ph Elmerhaus, MVKAM<br>Konto ist Teil der folgenden Organisat<br>haus@tuev-nord.de<br>Bericht wurde mit einer internen Entwi<br>ebnissen, bitte melden Sie sich bei <u>su</u><br>steme mit Fehlern<br>board<br>U111000, U111000 Funktionseinschrä<br>ral Electrics<br>B147918, B147918 Taste der Fernber<br>B147954, B147954 Funkschlüssel 1.<br>B188101, B188101 Notlaufpfad. elekt                                                              | ion:<br>icklungsversion von Guardian erst<br>pportguardian@mycarly.com<br>inkung wegen Kommunikationsst<br>tienung 1. Spannung zu niedrig<br>keine Grundeinstellung<br>rischer Fehler | tellt. Bei          | Rückfragen zu den<br>Tota |
| Dieses<br>Dieser I<br>Dieser I<br>Dash<br>©<br>Cent<br>©<br>Q<br>Q                                                                                                    | In Elmerhaus, MVKAM<br>Konto ist Teil der folgenden Organisat<br>haus@tuev-nord.de<br>Bericht wurde mit einer internen Entwi<br>ebnissen, bitte melden Sie sich bei <u>su</u><br>steme mit Fehlern<br>Iboard<br>U111000, U111000 Funktionseinschrä<br>ral Electrics<br>B147918, B147918 Taste der Fernber<br>B147954, B147954 Funkschlüssel 1.<br>B188101, B188101 Notlaufpfad. elekt<br>rtive Cruise Control                                     | ion:<br>icklungsversion von Guardian erst<br>pportguardian@mycarly.com<br>inkung wegen Kommunikationsst<br>tienung 1. Spannung zu niedrig<br>keine Grundeinstellung<br>rischer Fehler | tellt. Bei          | Rückfragen zu den<br>Tota |
| Dieses<br>selmerl<br>Dieser I<br>Sesterg<br>Dash<br>©<br>Centr<br>©<br>S<br>Adap<br>©                                                                                                    | Aph Elmerhaus, MVKAM<br>Konto ist Teil der folgenden Organisat<br>haus@tuev-nord.de<br>Bericht wurde mit einer internen Entwi<br>ebnissen, bitte melden Sie sich bei <u>su</u><br>steme mit Fehlern<br>board<br>U111000, U111000 Funktionseinschrä<br>ral Electrics<br>B147918, B147918 Taste der Fernbec<br>B147954, B147954 Funkschlüssel 1.<br>B188101, B188101 Notlaufpfad. elekt<br>stive Cruise Control<br>U112300, U112300 Datenbus empfar | ion:<br>icklungsversion von Guardian erst<br>pportguardian@mycarly.com<br>inkung wegen Kommunikationsst<br>dienung 1. Spannung zu niedrig<br>keine Grundeinstellung<br>rischer Fehler | örung               | Rückfragen zu den<br>Tota |

#### **TÜV**NORD

#### en van de kilometerstand- en VIN-controles

|                                | FIN                     | : | WVWZZZ3HZPE010625 |
|--------------------------------|-------------------------|---|-------------------|
|                                | Hersteller              |   | VW                |
|                                | Fahrzeugserie           | : | Arteon            |
|                                | Fahrzeugmodell          | : | Arteon (3H)       |
|                                | Baujahr                 | : | 2023              |
|                                | Kraftstoffart           | : | Diesel            |
| 2. Systeme ohne Inkonsistenzen |                         |   | Total: 4          |
| Airbags                        |                         |   |                   |
| VIN                            |                         |   | WVWZZZ3HZPE01062  |
| Bremskraftverstärker           |                         |   |                   |
| VIN                            |                         |   | WVWZZZ3HZPE01062  |
| Dashboard                      |                         |   |                   |
| VIN                            |                         |   | WVWZZZ3HZPE01062  |
| Hauptkilometerstand            |                         |   | 45340             |
| Hauptkilometerstand            |                         |   | 1770              |
| Motor                          |                         |   |                   |
| VIN                            |                         |   | WVWZZZ3HZPE01062  |
| VIN                            |                         |   | WVWZZZ3HZPE010625 |
| WVWZZZ3HZPE010625              | 44578 km                |   |                   |
| Referenz FIN                   | Referenz Kilometerstand |   |                   |

De "referentiekilometrage" is de kilometerstand die je aan het begin hebt ingevoerd. Als dit de hoogste kilometerstand is, is dat prima, omdat niet alle ECU's de kilometerstand permanent controleren. Je moet er alleen voor zorgen dat er geen hogere kilometerstand wordt weergegeven.

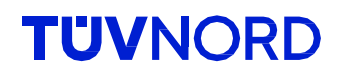

#### Mijn wachtwoord vergeten.

Als je je wachtwoord bent vergeten, gebruik dan de functie "Wachtwoord vergeten" onder het inlogveld:

| -         | ſŮVNORD                                                                             |  |
|-----------|-------------------------------------------------------------------------------------|--|
| Email     |                                                                                     |  |
| Email     |                                                                                     |  |
| Passwort  |                                                                                     |  |
| Passwort  |                                                                                     |  |
|           | LOGIN                                                                               |  |
|           | Passwort vergessen?                                                                 |  |
| Mit der A | Acung akzeptiere ich die Datenschutzerklärung,<br>Nutzungsbedingung, sowie die AGBs |  |
|           | Powered by CARLY                                                                    |  |

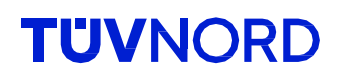

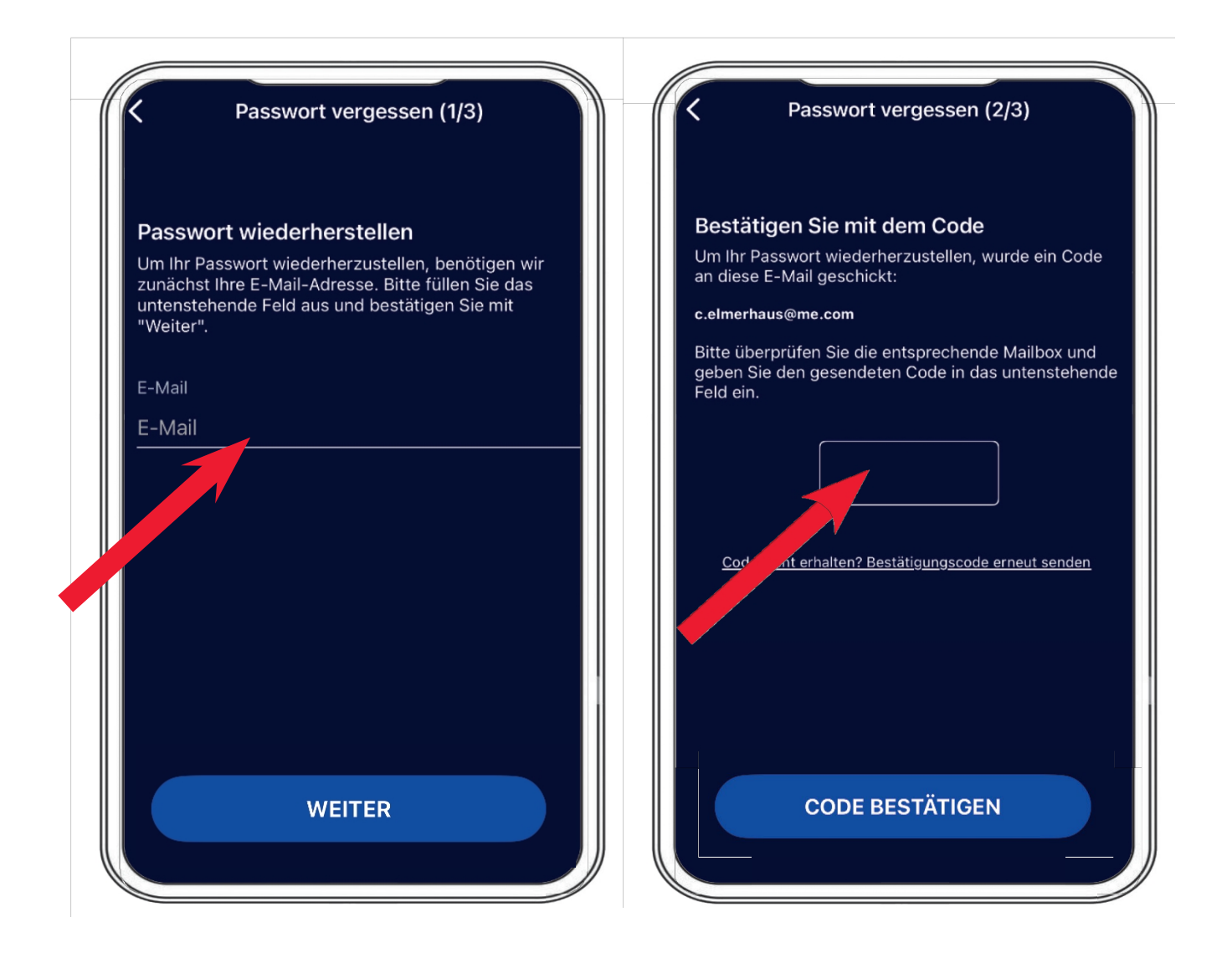

Voer je e-mailadres in en onze server zal je een verificatiecode sturen. Je kunt nu je gewenste wachtwoord instellen.

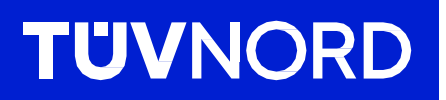

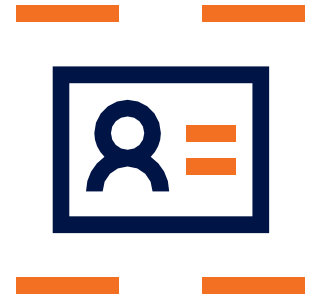

Als je nog vragen hebt of problemen met de eerste installatie, kun je contact opnemen met:

TÜV NORD Mobilität GmbH & Co. KG Verkoop

Tel.: 0800 80 69 600 guardian@tuev-nord.de

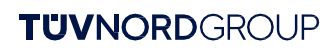